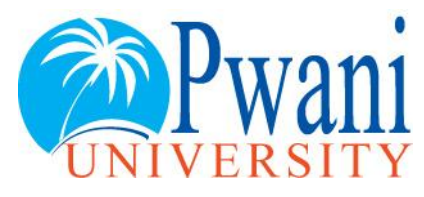

# **ICT DEPARTMENT**

### Wireless Authentication Procedures for Windows 7 & 8 Users

For Linux and windows XP users visit ICT office

#### **Requirements:**

- 1. Wireless enable laptop with Valid Anti-Virus
- 2. Configure your wireless network card using the below procedures
- 3. Domain Account (Username & Password).
  - NB// Your Username is composed of your firstname.lastname e.g john.kimani
     Obtain these credentials from the ICT office,
     For Inquiries visit ICT office or E-mail ict@pu.ac.ke

#### Windows 7

#### Step 1:

Open the Wireless Connection and Click "Open Network and Sharing Center"

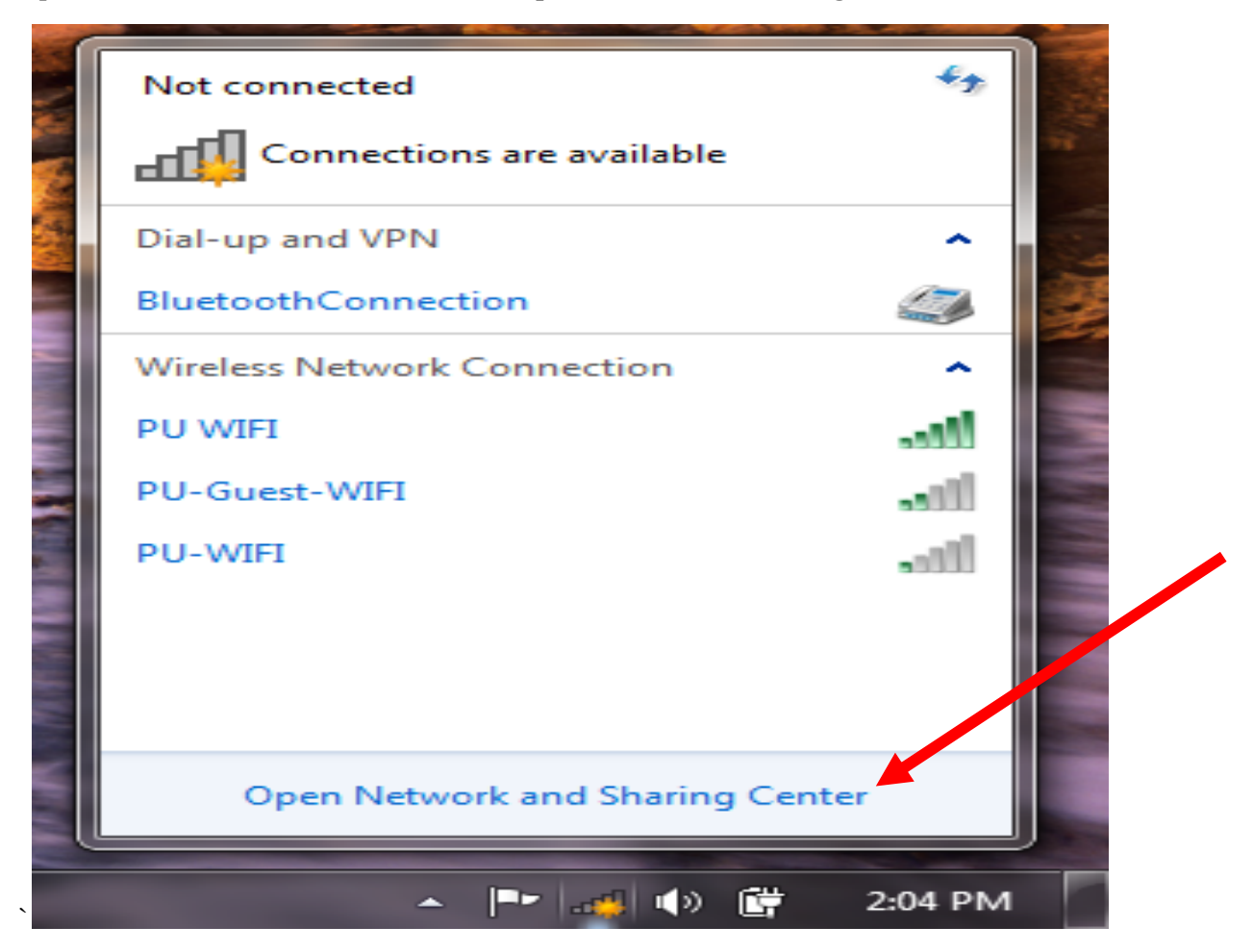

On Network and Sharing Center dialog box "Click Manage Wireless Networks"

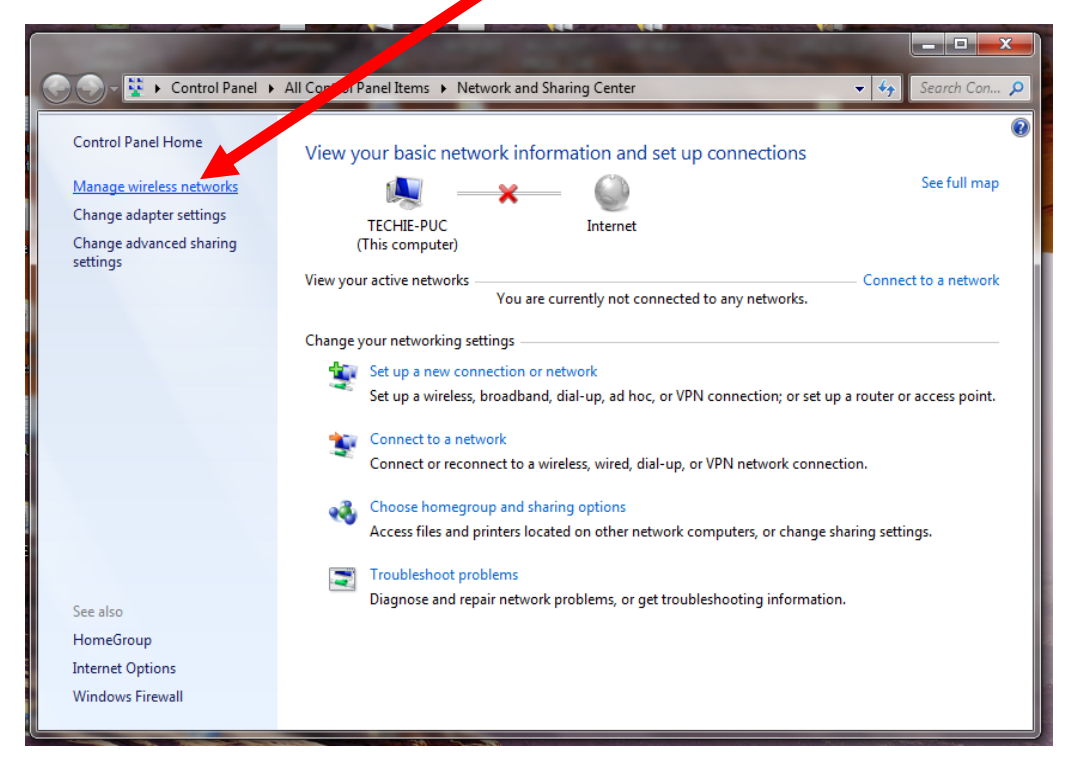

## Step 3

### Click ADD button

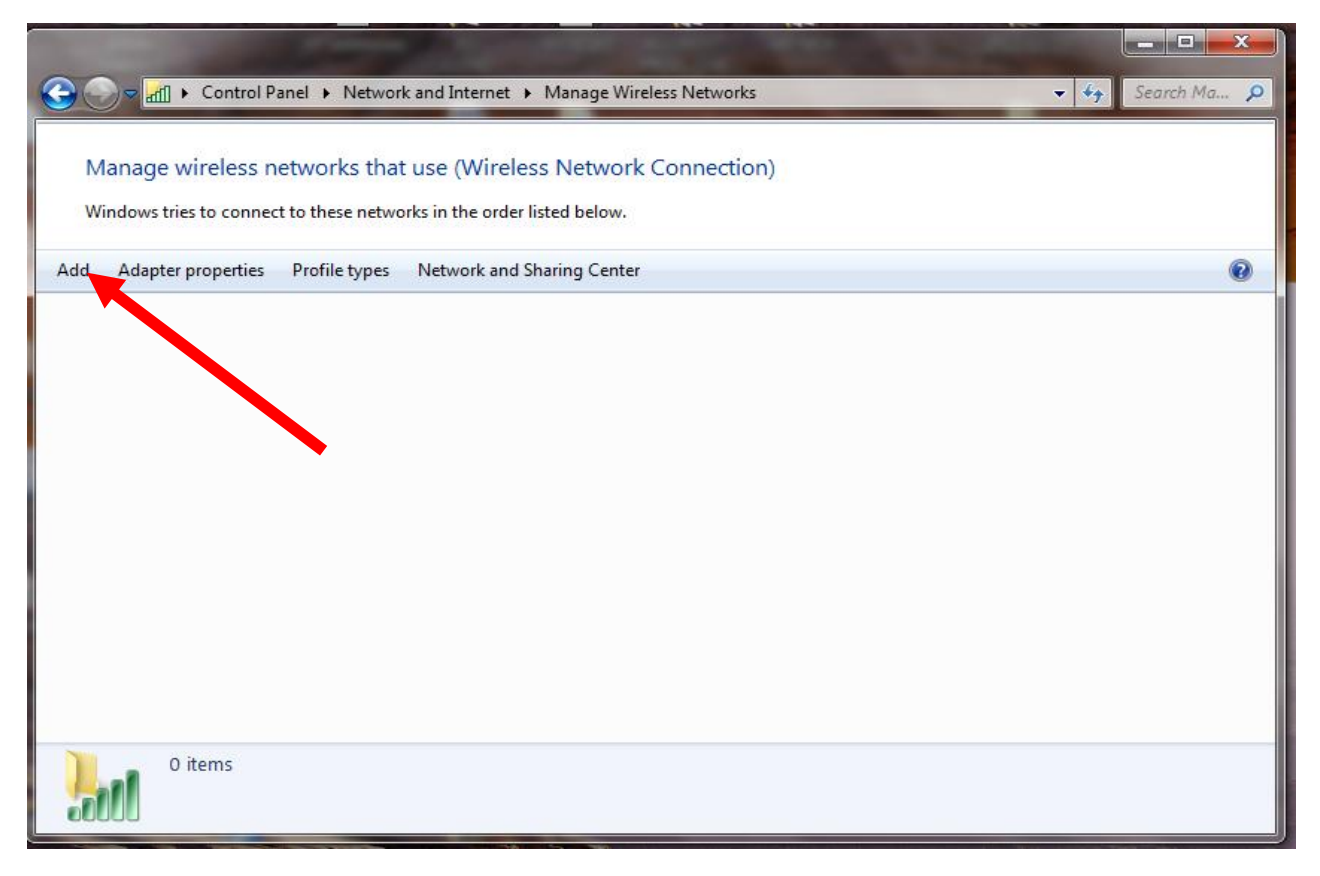

# Click Manually Create a Network Profile

| do you want to add a network?                                                                                                    |  |
|----------------------------------------------------------------------------------------------------|--|
| Manually create a network profile<br>This creates a new network profile or locates an existing network and saves a profile<br>for the network on your computer. You need to know the network name (SSID) and<br>security key (if applicable). |  |
| Create an ad hoc network<br>This creates a temporary network for sharing files or an Internet connection                                                                                                    |  |

# Step 5

NB// The Network name can either be PU WIFI or eduroam. Choose ONLY one depending on signal strength

Key-in the following and Click Next

| Enter the Network Name | PU WIFI         |
|------------------------|-----------------|
| Enter Security Type    | WPA2-Enterprise |
| Encryption Type        | AES             |

| G 📲 Manually connect to a v | vireless network                                          |
|-----------------------------|-----------------------------------------------------------|
| Enter information for       | the wireless network you want to add                      |
| Network name:               | PU WIFI                                                   |
| Security type:              | WPA2-Enterprise 🔹                                         |
| Encryption type:            | AES 👻                                                     |
| Security Key:               | Hide characters                                           |
| Start this connection       | automatically                                             |
| Connect even if the         | network is not broadcasting                               |
| Warning: If you sele        | ct this option, your computer's privacy might be at risk. |
|                             |                                                           |
|                             |                                                           |
|                             | Next Cancel                                               |

Successfully added PU WIFI information is displayed

Click Change Connection Settings.

| 🕜 💷 Mar | nually connect to a wireless network                                                            |       |
|---------|-------------------------------------------------------------------------------------------------|-------|
| Succe   | ssfully added PU WIFI                                                                           |       |
| •       | Change connection settings<br>Open the connection properties so that I can change the settings. | 0     |
|         |                                                                                                 | Close |

## Step 7

Click Security tab, Choose a network authentication method:- Microsoft: Protected EAP (PEAP) then Click Settings

| Connection Security | ]                                                                 |        |
|---------------------|-------------------------------------------------------------------|--------|
| Security type:      | WPA2-Enterprise                                                   |        |
| Encryption type:    | AES 👻                                                             | ĸ      |
| Choose a network a  | umentication method:                                              |        |
| Microsoft: Protecte | d EAP (PEAP)                                                      | h      |
| Microsoft: Protecte | d EAP (PEAP) Settings<br>edentials for this connection each<br>n  | D<br>s |
| Microsoft: Protecte | d EAP (PEAP) Settings<br>edentials for this connection each<br>in | Dis    |
| Microsoft: Protecte | d EAP (PEAP) Settings<br>edentials for this connection each<br>n  | n<br>s |

On the pop up window Uncheck Validate Server Certificate; Select Authentication Method as Secured password (EAP-MSCHAP V2) on the combo box

Click **Configure** Button and Uncheck **Automatically use my windows logon name and password......** and click Ok

| rotect                                                                                        | ed EAP Properties                                                                                                    |                          |                                                                                                    |        | ×        |
|-----------------------------------------------------------------------------------------------|----------------------------------------------------------------------------------------------------|--------------------------|----------------------------------------------------------------------------------------------------|--------|----------|
| When                                                                                          | connectina:                                                                                                    |                          |                                                                                                    |        |          |
|                                                                                               | /alidate server certific                                                                                                    | ate                      |                                                                                                    |        |          |
|                                                                                               |                                                                                                    |                          |                                                                                                    |        |          |
| 1                                                                                             | Connect to these ser                                                                                                    | vers:                    |                                                                                                    |        |          |
|                                                                                               |                                                                                                    |                          |                                                                                                    |        |          |
| Tru                                                                                           | isted Root Certificatio                                                                                                    | n Authorities:           |                                                                                                    |        |          |
| The second second                                                                             | AddTrust External C                                                                                                    | ARoot                    |                                                                                                    |        | <u>^</u> |
| 1000                                                                                          | Baltimore CyberTrus                                                                                                    | t Root                   |                                                                                                    |        | =        |
|                                                                                               | Class 3 Public Primar                                                                                                    | v Certification A        | uthority                                                                                                    |        |          |
|                                                                                               | DigiCert Assured ID                                                                                                    | Root CA                  |                                                                                                    |        |          |
| Press.                                                                                        | DigiCert High Assura                                                                                                    | ance EV Root CA          |                                                                                                    |        |          |
|                                                                                               | DST Root CA X3                                                                                                    |                          |                                                                                                    |        |          |
|                                                                                               |                                                                                                    |                          |                                                                                                    |        | ·        |
|                                                                                               | Do not prompt user to<br>certification authoritie                                                                                                    | o authorize new :<br>es. | servers of t                                                                                                    | rusted |          |
|                                                                                               |                                                                                                    |                          |                                                                                                    |        |          |
| Select                                                                                        | Authentication Meth                                                                                                    | od:                      |                                                                                                    |        |          |
| Secu                                                                                          | red password (EAP-M                                                                                                    | ISCHAP v2)               | -                                                                                                    | Confi  | aure     |
|                                                                                               | able Fact Decomposit                                                                                                    |                          |                                                                                                    |        |          |
| E                                                                                             | force Network Acces                                                                                                    | s Protection             |                                                                                                    |        |          |
|                                                                                               |                                                                                                    |                          |                                                                                                    |        |          |
| Di                                                                                            | sconnect if server doe                                                                                                    | es not present cr        | yptobinding                                                                                                    | ILV    |          |
| E Di                                                                                          | sconnect if server doe<br>able Identity Privacy                                                                                                    | es not present cr        | yptobinding                                                                                                    | ILV    | 16       |
| E Di                                                                                          | able Identity Privacy                                                                                                    | es not present cr        | yptobinding                                                                                                    |        |          |
| E Di                                                                                          | able Identity Privacy                                                                                                    | es not present cr        | OK                                                                                                    |        | ancel    |
| E Di                                                                                          | sconnect if server doe<br>able Identity Privacy                                                                                                    | es not present cr        | OK                                                                                                    |        | ancel    |
|                                                                                               | able Identity Privacy                                                                                                    | es not present cr        | OK                                                                                                    |        | ancel    |
|                                                                                               | sconnect if server doe<br>able Identity Privacy                                                                                                    | es not present cr        | OK                                                                                                    |        | ancel    |
|                                                                                               | EAP Properties                                                                                                    | es not present cr        | OK                                                                                                    |        | ancel    |
| tected                                                                                        | EAP Properties                                                                                                    | es not present cr        |                                                                                                    |        | ancel    |
| tected<br>When                                                                                | EAP Properties<br>CHAPv2 Properties                                                                                                    | es not present cr        | OK                                                                                                    |        | ancel    |
| tected<br>When                                                                                | EAP Properties<br>CHAPv2 Properties                                                                                                    | es not present cr        |                                                                                                    |        | ancel    |
| tected<br>When                                                                                | EAP Properties<br>CHAPv2 Properties<br>connecting:                                                                                                    | es not present cr        | OK                                                                                                    |        | ancel    |
| tected<br>P MSC<br>When                                                                       | EAP Properties<br>CHAPv2 Poperties<br>connecting:                                                                                                    | es not present cr        |                                                                                                    |        | ancel    |
| tected<br>AP MSC<br>When                                                                      | EAP Properties<br>CHAPv2 Poperties<br>connecting:<br>uromatically use my Windo<br>assword (and domain if an                                                                                                    | es not present cr        |                                                                                                    |        | ancel    |
|                                                                                               | EAP Properties<br>CHAPv2 Properties<br>connecting:<br>unomatically use my Windo<br>assword (and domain if an<br>OK                                                                                                    | es not present cr        |                                                                                                    |        | ancel    |
|                                                                                               | EAP Properties<br>CHAPv2 Properties<br>connecting:<br>unomatically use my Windo<br>assword (and domain if an<br>OK<br>ass 3 Public Primary Certif<br>giCert Assured ID Root C/<br>giCert High Assurance EV                                                                                                    | es not present cr        | OK                                                                                                    |        | ancel    |
|                                                                                               | EAP Properties<br>CHAPv2 Properties<br>CHAPv2 Properties<br>connecting:<br>unomatically use my Windo<br>assword (and domain if an<br>OK<br>ass 3 Public Primary Certif<br>giCert Assured ID Root C/<br>giCert High Assurance EV<br>ST Root CA X3                                                                                                    | es not present cr        | OK                                                                                                    |        | ancel    |
| tected<br>When                                                                                | EAP Properties<br>CHAPv2 Properties<br>connecting:<br>utomatically use my Windo<br>assword (and domain if an<br>OK<br>ass 3 Public Primary Certif<br>giCert Assured ID Root Co<br>giCert High Assurance EV<br>ST Root CA X3                                                                                                    | es not present cr        |                                                                                                    |        | ancel    |
|                                                                                               | EAP Properties<br>CHAPv2 Properties<br>CHAPv2 Properties<br>connecting:<br>unomatically use my Windo<br>assword (and domain if an<br>OK<br>ass 3 Public Primary Certifi<br>giCert Assured ID Root CA<br>giCert High Assurance EV<br>ST Root CA X3                                                                                                    | es not present cr        | OK<br>OK                                                                                                    |        | ancel    |
|                                                                                               | EAP Properties<br>CHAPv2 Properties<br>connecting:<br>unomatically use my Windo<br>assword (and domain if an<br>OK<br>ass 3 Public Primary Certifi<br>giCert Assured ID Root C/<br>giCert High Assurance EV<br>ST Root CA X3                                                                                                    | es not present cr        | OK<br>OK<br>OK<br>Tusted                                                                                                    |        | ancel    |
|                                                                                               | EAP Properties<br>CHAPv2 Properties<br>CHAPv2 Properties<br>connecting:<br>unomatically use my Window<br>assword (and domain if an<br>OK<br>ass 3 Public Primary Certif<br>giCert Assured ID Root C/<br>giCert High Assurance EV<br>ST Root CA X3<br>mot prompt user to author<br>tification authorities.                                                                                                    | es not present cr        | OK<br>OK<br>CK<br>CK                                                                                                    |        | ancel    |
| tected<br>P MSC<br>When<br>P<br>C<br>C<br>C<br>C<br>C<br>C<br>C<br>C<br>C<br>C<br>C<br>C<br>C | EAP Properties<br>CHAPv2 Poperties<br>CHAPv2 Poperties<br>connecting:<br>unomatically use my Windo<br>assword (and domain if an<br>OK<br>ass 3 Public Primary Certifi<br>giCert Assured ID Root CA<br>giCert High Assurance EV<br>st Root CA X3<br>mot prompt user to authout<br>tification authorities.                                                                                                    | es not present cr        | OK<br>OK<br>Configur                                                                                                    |        | ancel    |
| tected<br>P MSO<br>When<br>P<br>C<br>C<br>C<br>C<br>C<br>C<br>C<br>C<br>C<br>C<br>C<br>C<br>C | EAP Properties<br>CHAPv2 Poperties<br>CHAPv2 Poperties<br>connecting:<br>unomatically use my Windd<br>assword (and domain if an<br>OK<br>ass 3 Public Primary Certific<br>giCert Assured ID Root CA<br>giCert High Assurance EV<br>ST Root CA X3<br>mot prompt user to author<br>tification authorities.<br>uthentication Method:<br>password (EAP-MSCHAP)<br>the Fast Reconnect<br>ce Network Access Protect                                                      | es not present cr        | OK<br>OK<br>UNDER<br>UNDER |        | ancel    |
| Entor<br>Disco                                                                                | EAP Properties<br>CHAPv2 Properties<br>CHAPv2 Properties<br>CHAPv2 Properties<br>connecting:<br>unomatically use my Windo<br>assword (and domain if an<br>OK<br>ass 3 Public Primary Certific<br>giCert Assured ID Root CA<br>giCert High Assurance EV<br>ST Root CA X3<br>mot prompt user to author<br>tification authorities.<br>uthentication Method:<br>I password (EAP-MSCHAP)<br>is Fast Reconnect<br>ce Network Access Protect<br>nect if server does not p | es not present cr        |                                                                                                    |        | ancel    |

Click Ok to quit Protected EAP Properties

OK

Cancel

Click on Advanced Settings Tab

Check the checkbox to Specify authentication mode, Scroll the combo box and select User Authentication. Click 802.11 settings tab. Check that Enable Pairwise Master Key (PMK) caching is NOT TICKED. Click Ok to quit advance setting window

| onnection Security                                                                                            | ]                                                                                                    |                                       |
|----------------------------------------------------------------------------------------------------|----------------------------------------------------------------------------------------------------|---------------------------------------|
|                                                                                                    |                                                                                                    |                                       |
| Security type:                                                                                                | WPA2-Enterprise                                                                                                    | -                                     |
| Encryption type:                                                                                              | AES                                                                                                    | -                                     |
|                                                                                                    |                                                                                                    |                                       |
| Choose a network au                                                                                           | uthentication method:                                                                                                    |                                       |
| Bemember my cre                                                                                               | edentials for this connection                                                                                                    | settings                              |
| time I'm logged or                                                                                            | s                                                                                                    |                                       |
|                                                                                                    | ОК                                                                                                    | Cancel                                |
| lvanced settings                                                                                              |                                                                                                    | •                                     |
| 802.1X settings                                                                                               | 802.11 settings                                                                                                    |                                       |
|                                                                                                    |                                                                                                    | · · · · · · · · · · · · · · · · · · · |
|                                                                                                    | ouz. 11 setungs                                                                                                    |                                       |
| Specify au                                                                                                    | thentication mode:                                                                                                    |                                       |
| Specify au                                                                                                    | thentication mode:                                                                                                    | Save credential                       |
| Specify au<br>User auth                                                                                       | thentication mode:<br>mentication<br>credentials for all users                                                                                                    | Save credential                       |
| Specify au<br>User auth<br>Delete                                                                             | thentication mode:<br>nentication<br>credentials for all users<br>gle sign on for this netwo                                                                                                    | Save credential                       |
| Specify au<br>User auth<br>Delete                                                                             | thentication mode:<br>mentication<br>credentials for all users<br>gle sign on for this netwo                                                                                                    | Save credential<br>ork<br>er logon    |
| Enable sing<br>Perforr                                                                                        | thentication mode:<br>mentication<br>credentials for all users<br>gle sign on for this netwo<br>mimmediately before user                                                                                                    | Save credential<br>ork<br>er logon    |
| Specify au User auth Delete Enable sing Perforr Perforr Maximum o                                             | thentication mode:<br>nentication<br>credentials for all users<br>gle sign on for this netwo<br>m immediately before user<br>delay (seconds):                                                                               | Save credential                       |
| Specify au User auth User auth Delete Enable sing Perforr Maximum o Allow a sign on                           | thentication mode:<br>nentication<br>credentials for all users<br>gle sign on for this netwo<br>m immediately before user<br>delay (seconds):<br>additional dialogs to be d                                                 | Save credential                       |
| Specify au User autt User autt Delete  Enable sing Perforr Perforr Maximum o Xallow a sign on This ne and use | thentication mode:<br>nentication<br>credentials for all users<br>gle sign on for this netwo<br>m immediately before user<br>delay (seconds):<br>additional dialogs to be d<br>twork uses separate vir<br>er authentication | Save credential                       |
| Specify au<br>User auth<br>Delete                                                                             | thentication mode:<br>nentication<br>credentials for all users<br>gle sign on for this netwo<br>n immediately before user<br>delay (seconds):<br>additional dialogs to be d<br>twork uses separate vir<br>er authentication | Save credential                       |

Click Close button to quit manually connect to wireless network window

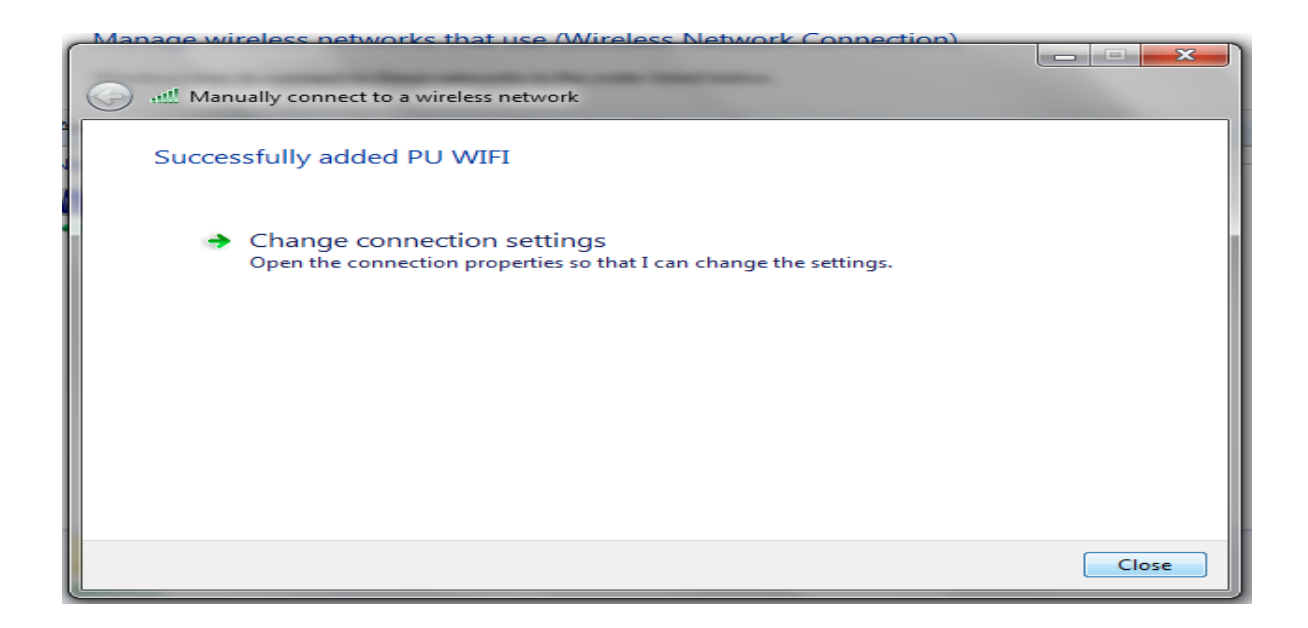

Click on a pop up window (Additional Information is needed to connect PU WIFI) as shown below

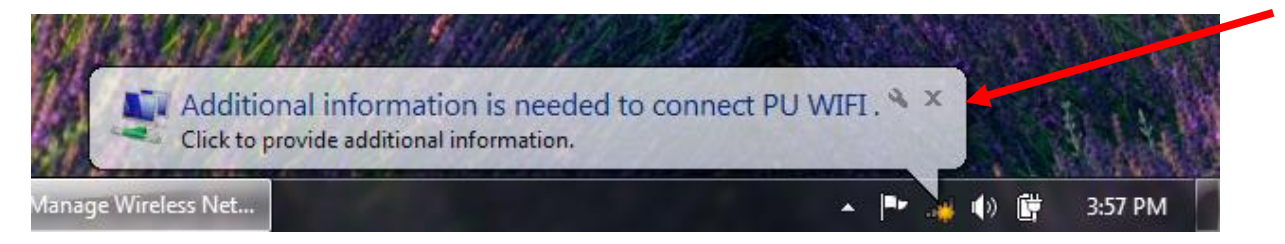

#### Provide your username and password and click OK

| Windows Security              |                                 |
|-------------------------------|---------------------------------|
| Network Au<br>Please enter us | Ithentication<br>er credentials |
|                               | User name<br>Password           |
|                               | OK Cancel                       |

## Windows 8 Authentication

#### Step 1

Move your mouse pointer to the top or bottom right corner without clicking and **Charms bar** will appear. Click on **Settings** then **Control Panel** 

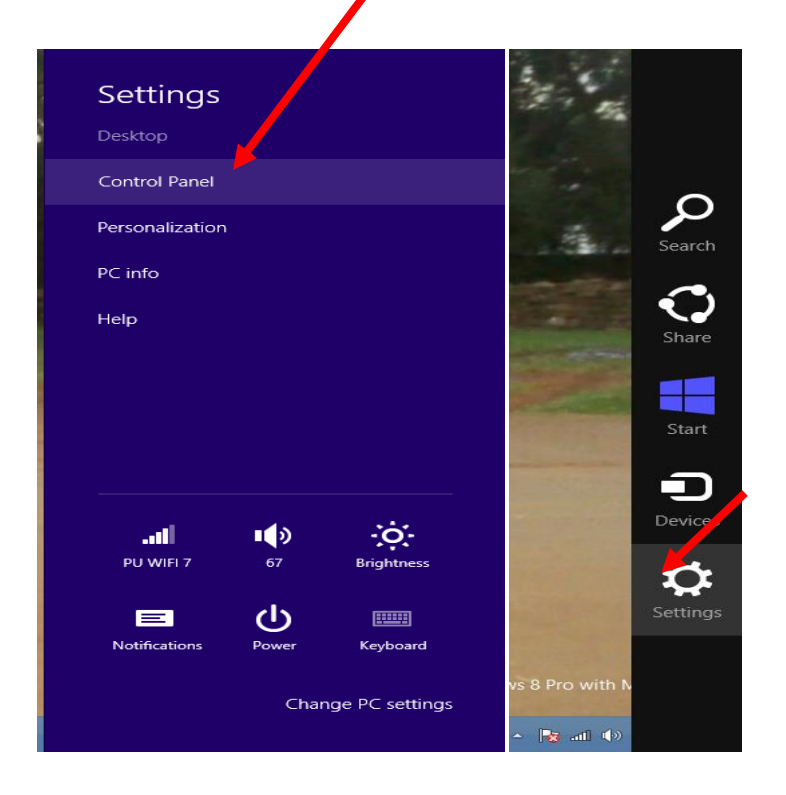

## Step 2

On the control panel click Network and Internet

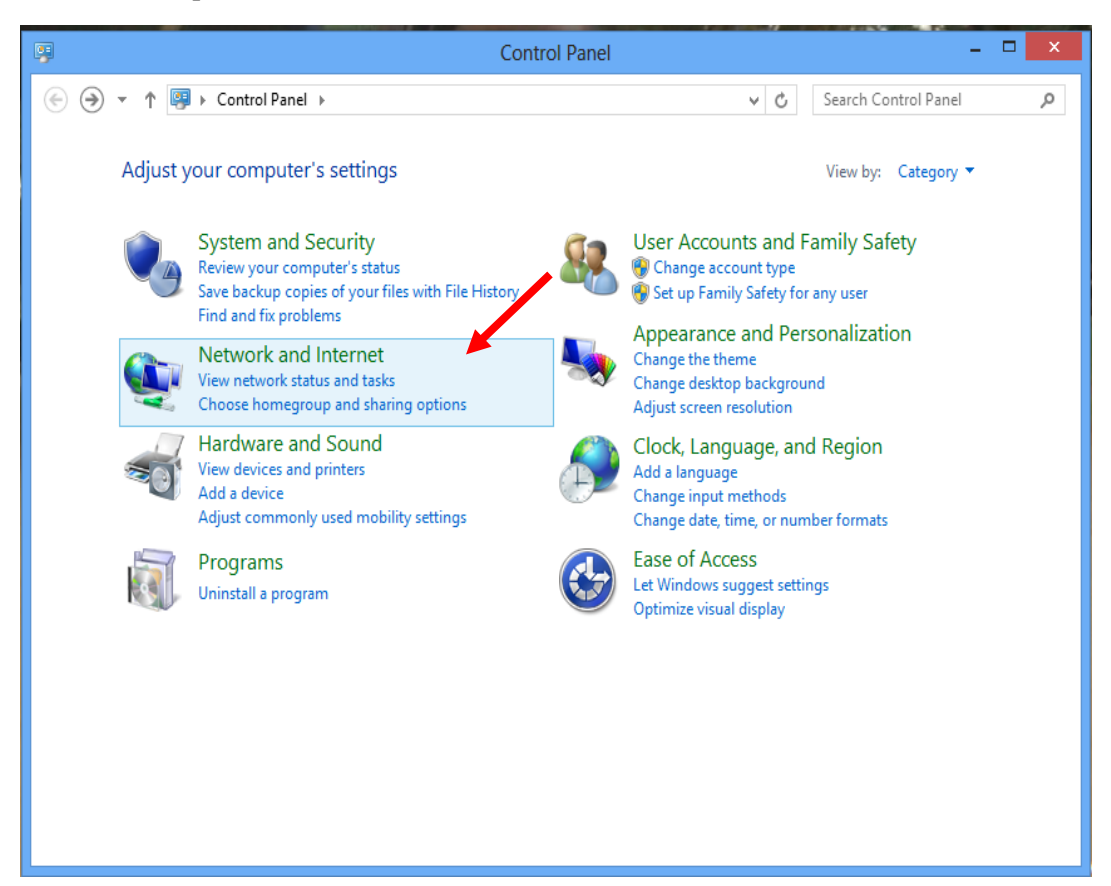

#### Click Network and Sharing shown below

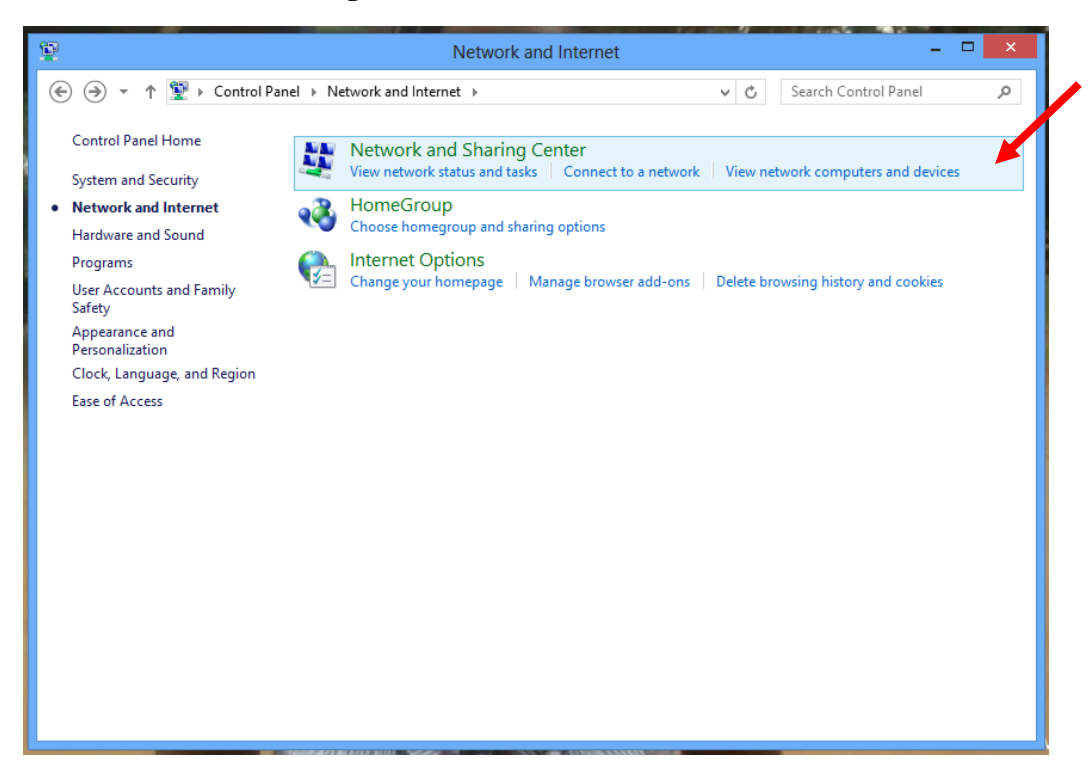

## Step 4

#### Click Set up a New Connection or Network

| Network and Sharing Center – 🗆 🗙    |                                                                                                    |                                                                                |  |  |
|-------------------------------------|----------------------------------------------------------------------------------------------------|--------------------------------------------------------------------------------|--|--|
| 📀 🌛 🔹 🕇 🚆 « Network an              | d Internet → Network and Sharing Center                                                                                                    | ✓ C Search Control Panel P                                                     |  |  |
| Control Panel Home                  | View your basic network information and                                                                                                    | l set up connections                                                           |  |  |
| Change adapter settings             | View your active networks                                                                                                    |                                                                                |  |  |
| Change advanced sharing<br>settings | PU WIFI 7<br>Public network                                                                                                    | Access type: Internet<br>Connections: 📶 Wi-Fi (PU WIFI 7)                      |  |  |
| See also                            | Change your networking settings Set up a new connection or network Set up a broadband, dial-up, or VPN connect Troubleshoot problems Diagnose and repair network problems, or g | ction; or set up a router or access point.<br>net troubleshooting information. |  |  |
| HomeGroup                           |                                                                                                    |                                                                                |  |  |
| Windows Firewall                    |                                                                                                    |                                                                                |  |  |

Click Manually Connect to a Wireless Network

|   |                                                                                                    | - |     | ×   |
|---|----------------------------------------------------------------------------------------------------|---|-----|-----|
| 1 | 📀 🔄 Set Up a Connection or Network                                                                      |   |     |     |
| e | Choose a connection option                                                                              |   |     |     |
|   | Connect to the Internet<br>Set up a broadband or dial-up connection to the Internet.                    |   |     |     |
|   | Set up a new router or access point.                                                                    |   |     |     |
|   | Manually connect to a wireless network<br>Connect to a hidden network or create a new wireless profile. |   |     |     |
|   | Connect to a workplace<br>Set up a dial-up or VPN connection to your workplace.                         |   |     |     |
|   |                                                                                                    |   |     |     |
|   | Next                                                                                                    |   | Can | cel |

## Step 6

NB// The Network name can either be PU WIFI or eduroam. Choose ONLY one depending on signal

Key the following details then Click Next

Network Name PU WIFI

Security Type WPA2-Enterprise

Encryption AES

|          |                         |                                                    | - 🗆 🗙       |
|----------|-------------------------|----------------------------------------------------|-------------|
| IE       | 📀 🖳 Manually connect to | a wireless network                                 |             |
| 11<br>73 | Enter information for t | the wireless network you want to add               |             |
|          | Network name:           | PU WIFI                                            | ר ר         |
|          | Security type:          | WPA2-Enterprise V                                  |             |
|          | Encryption type:        | AES 🗸                                              |             |
|          | Security Key:           | Hide char                                          | acters      |
|          | Start this connection a | automatically                                      |             |
|          | Connect even if the ne  | etwork is not broadcasting                         |             |
|          | Warning: If you select  | this option, your computer's privacy might be at r | risk.       |
|          |                         |                                                    |             |
|          |                         |                                                    |             |
|          |                         |                                                    | Next Cancel |

A successfully added PU WIFI is displayed. Click Change connection Settings

|                                                                                                 | - 🗆 🗙 |
|-------------------------------------------------------------------------------------------------|-------|
| ) 🔄 🔮 Manually connect to a wireless network                                                    |       |
| Successfully added PU WIFI                                                                      |       |
| Change connection settings<br>Open the connection properties so that I can change the settings. |       |
|                                                                                                 |       |
|                                                                                                 |       |
|                                                                                                 |       |
|                                                                                                 | Close |

## Step 8

Click Security tab, Choose a network authentication method:- Microsoft: Protected EAP (PEAP) then Click Settings

| PU WIFI Wireless Network Properties                                 |                 |          |       |  |
|---------------------------------------------------------------------|-----------------|----------|-------|--|
| Connection Security                                                 |                 |          |       |  |
|                                                                     |                 |          |       |  |
| Security type:                                                      | WPA2-Enterprise | ~        |       |  |
| Encryption type:                                                    | AES             | ~        |       |  |
|                                                                     |                 |          |       |  |
|                                                                     |                 |          |       |  |
| Choose a network authentication method:                             |                 |          |       |  |
| Microsoft: Protected E                                              | EAP (PEAP) V    | Settings |       |  |
| Remember my credentials for this connection each time I'm logged on |                 |          |       |  |
| Advanced settings                                                   |                 |          |       |  |
|                                                                     |                 |          |       |  |
|                                                                     |                 |          |       |  |
|                                                                     |                 |          |       |  |
|                                                                     |                 | ОК Са    | ancel |  |

## On the pop up window Uncheck Verify the server's identity by Validating Server Certificate.

Select Authentication Method as Secured password (EAP-MSCHAP V2) on the combo box

Click Configure Button and Uncheck Automatically use my windows logon name and password...... and click Ok

| Network and Sha                                                                                                    | aring Center                                                                                     |
|----------------------------------------------------------------------------------------------------|--------------------------------------------------------------------------------------------------|
| Protected EAP Properties                                                                                                    | · · · · · · · · · · · · · · · · · · ·                                                            |
| When connecting:                                                                                                    | icate                                                                                            |
| Connect to these servers (examples:srv1;srv2;.*                                                                                                    | *\.srv3\.com): FI 7)                                                                             |
| Trusted Root Certification Authorities:                                                                                                    | EAP MSCHAPv2 Properties                                                                          |
| Class 3 Public Primary Certification Authority<br>GeoTrust Global CA<br>Microsoft Root Authority<br>Microsoft Root Certificate Authority<br>Microsoft Root Certificate Authority 2010<br>Microsoft Root Certificate Authority 2011 | When connecting:<br>Automatically use my Windows logon name and<br>password (and domain if any). |
| StartCom Certification Authority                                                                                                    | OK Cancel                                                                                        |
| Tell user if the server's identity can't be verified                                                                                                    |                                                                                                  |
| Select Authentication Method:                                                                                                    |                                                                                                  |
| Secured password (EAP-MSCHAP v2)                                                                                                    | Configure Close                                                                                  |
| <ul> <li>Enable Fast Reconnect</li> <li>Enforce Network Access Protection</li> <li>Disconnect if server does not present cryptobinding</li> <li>Enable Identity Privacy</li> </ul>                                                 | g TLV                                                                                            |
| OK                                                                                                    | Cancel                                                                                           |

Click Ok to quit Protected EAP Properties and Advance settings window

## Click Advanced Setting Tab

| ſ | PU WIFI 7 Wireless Network Properties                                                                                                    |  |  |  |  |
|---|----------------------------------------------------------------------------------------------------|--|--|--|--|
|   | Connection Security                                                                                                    |  |  |  |  |
|   | Security type: WPA2-Enterprise   Encryption type: AES                                                                                                    |  |  |  |  |
| e | Choose a network authentication method:<br>Microsoft: Protected EAP (PEAP) V Settings<br>Remember my credentials for this connection each<br>time I'm logged on |  |  |  |  |
|   | Advanced settings OK Cancel                                                                                                    |  |  |  |  |

Click **802.1x setting** and **Check** the checkbox to **Specify authentication mode**, Scroll the combo box and select **User Authentication**.

Click **802.11 settings** tab. On Fast roaming section, **Uncheck** the checkbox **Enable Pairwise Master Key (PMK)** caching

Click **Ok** to quit advance setting window

| Advanced settings                                                                                                    | Advanced settings                                                                  |
|----------------------------------------------------------------------------------------------------|------------------------------------------------------------------------------------|
| 802.1X settings 802.11 settings                                                                                                    | 802.1X settings 802.11 settings                                                    |
| Specify authentication mode:                                                                                                    | Fast roaming Enable Pairwise Master Key (PMK) caching                              |
| Delete credentials for all users                                                                                                    | PMK time to live (minutes):     720       Number of entries in PMK cache:     128  |
|                                                                                                    | This network uses pre-authentication                                               |
| Enable single sign on for this network                                                                                                    | Maximum pre-authentication attempts: 3 🚔                                           |
| <ul> <li>Perform immediately before user log-on</li> <li>Perform immediately after user log-on</li> <li>Maximum delay (seconds):         <ul> <li>10</li> <li>Allow additional dialogues to be displayed during single sign on</li> <li>This network uses separate virtual LANs for machine and user authentication</li> </ul> </li> </ul> | Enable Federal Information Processing Standards (FIPS) compliance for this network |
| OK Cancel                                                                                                    | OK Cancel                                                                          |

Click the Network icon on the systems tray, select PU WIFI and click connect. Key in your username and password on the Network Authentication window

**NB**// Your Username and password is Domain Controlled. It's composed of your **firstname.lastname** 

Obtain these credentials from the ICT office,

For Inquiries visit ICT office or E-mail ict@pu.ac.ke

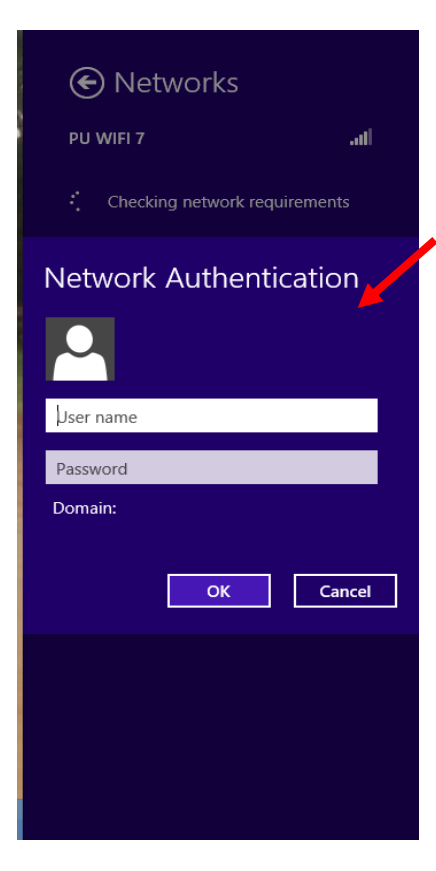